### Quickbooks Initial Setup and Sending Bills

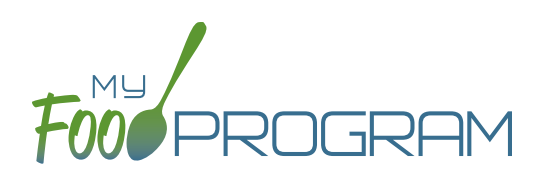

# 1X ONE TIME

- □ Turn on Quickbooks Integration
- □ Link Quickbooks and My Food Program
- Designate Liability and A/P Accounts
- □ Match Quickbooks Vendors and My Food Program Sites

### To Turn on Quickbooks Integration:

- Click on "Setup" from the main sponsor dashboard.
- Click on the "Sponsor Setup" button.
- Scroll down to Payment Integration and select Quickbooks from the drop-down menu for Integration Type.
- Click "Save" and return to the Setup menu. There should now be a "Connect to Quickbooks" button.

### To Link My Food Program and Quickbooks:

- Click on "Connect to Quickbooks". NOTE: you will need your Quickbooks username and password.
- Click on the "QB Connect" button and login to Quickbooks.
- You will now return to the My Food Program page with a connection confirmation at the top.
- You will also see information for your access token which may need to be renewed every few months.
- There is also a "Disconnect Quickbooks" button that you can use at anytime.

#### To Designate Liability and A/P accounts:

• You will need to select your Liability and Accounts Payable accounts and click on Save.

| 2                          | 8             |                                      |                   |                            |
|----------------------------|---------------|--------------------------------------|-------------------|----------------------------|
| Reset Authentication       | Disconnect Qu | ckbooks                              |                   |                            |
| illing Accounts            |               |                                      |                   |                            |
| Account Name               | Number        | Description                          |                   | Use Account for Site Bills |
| Reimbursement Pass-Through |               | Reimbursement Owed to Sponsored Cent | ers and Providers |                            |
| State Sales Tax Payable    |               |                                      |                   |                            |
| /P Accounts                |               |                                      |                   |                            |
| A/P Accounts               | Number        | Description                          | Use Account       | for Site Bills             |

### Quickbooks Initial Setup and Sending Bills

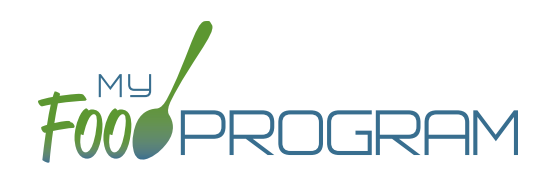

#### To Match your Quickbooks Vendors and your My Food Program Sites:

- Click on "Sites" from the main sponsor dashboard and select the name of your site.
- Click on the "Link to Quickbooks" button.
- You will see a list of the active vendors in your Quickbooks account. Select the one that matches your site within My Food Program.
- Click on the green "Save" button.

| endor Name        | Use Vendor |  |
|-------------------|------------|--|
| xample Center 1   | 0          |  |
| xample Center 2   |            |  |
| xample Provider 1 |            |  |
| xample Provider 2 |            |  |
| xample Provider 3 |            |  |
| xample Provider 4 |            |  |
| xample Provider 5 |            |  |

## Quickbooks Initial Setup and Sending Bills

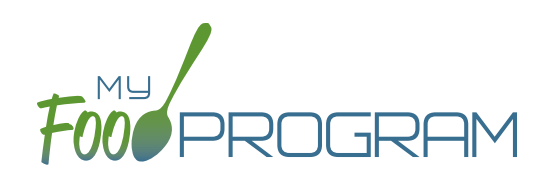

## MONTHLY

- □ Mark Claims as Paid to Send Bills from My Food Program to Quickbooks
- □ Pay Bills in Quickbooks Using Any of Their <u>Payment Apps</u>

### To Mark Claims as Paid to Send Bills from My Food Program to Quickbooks:

- Click on "Claims" on the main sponsor dashboard and then select "Claim Payments".
- In the upper-right hand corner select a month with claims already created.
- A list will populate with every site that a claim was created for the selected month. This list includes:
  - ° Site Name; Site ID; Site Type; Claim Type
  - ° Includes

....

- Original Claim
- Adj Only: a claim adjustment created <u>after</u> the original claim was paid.
- Original Claim + Adj: a claim adjustment created <u>before</u> the orginal claim was paid.
- Total Claim: this field is editable and initially displays our estimate. It is recommended that you change this value to the amount of reimbursement provided by your state agency as differences in rounding protocols sometimes means our estimates are off.
- <sup>o</sup> Operating Funds: similar to Total Claim field. Not applicable for Family Day Care Homes.
- ° Payment to Site Amount
- ° Paid: check individually or all at once using the top checkbox.
- <sup>o</sup> Date/Time: this will be added once you click save.
- External Bill ID: this will be added on save and matched to Quickbooks.
- Click the green "Save" button in the upper-right hand corner. NOTE: Once you click save the software will prevent any paid claims from ever being rolled back.
- You have the option to export this data as a spreadsheet by selecting Paid, Unpaid or All from the drop-down menu in the upper-left hand corner of the screen and clicking "Export as .csv".
- NOTE: any changes made to claim amounts on this screen will be reflected in the Site-Level Claim Summary Report, Sponsor-Level Claim Summary Spreadsheet and the Nonprofit Food Service Account Status.

| ayments to Sites                    |               |                           |               |                   |             |                     |                           | 1:   | 2/01/2020                  |                     |
|-------------------------------------|---------------|---------------------------|---------------|-------------------|-------------|---------------------|---------------------------|------|----------------------------|---------------------|
| All                                 | ✓ Export as . |                           |               | csv               |             |                     |                           |      |                            | Save                |
| Site Name                           | Site<br>ID    | Site Type                 | Claim<br>Type | Includes          | Total Claim | Operating<br>Funds* | Payment to Site<br>Amount | Paid | Date/Time                  | External<br>Bill ID |
| After School Program                | C067          | After School<br>Program   | ARAM          | Original<br>Claim | 123.01      | 105.33              | \$105.33                  |      |                            |                     |
| Child Care Center<br>Example 1      | 81            | Child Care<br>Center      | CACFP         | Original<br>Claim | 2878.45     | 2480.38             | \$2,480.38                |      |                            |                     |
| Child Care Center<br>Example 2      | 36            | Child Care<br>Center      | CACFP         | Original<br>Claim | 992.00      | 851.43              | \$851.43                  |      |                            |                     |
| Family Child Care<br>Home Example 1 | 313           | Family Child<br>Care Home | CACFP         | Original<br>Claim | \$330.19    |                     | \$330.19                  |      | 01/29/2021<br>15:43:21 EST |                     |
| Family Child Care<br>Home Example 2 | 217           | Family Child<br>Care Home | CACFP         | Original<br>Claim | 1460.42     |                     | \$1,460.42                |      |                            |                     |
| Family Child Care<br>Home Example 3 | 448           | Family Child<br>Care Home | CACFP         | Original<br>Claim | 356.16      |                     | \$356.16                  |      |                            |                     |
| Family Child Care<br>Home Example 4 | 318           | Family Child<br>Care Home | CACFP         | Original<br>Claim | \$394.86    |                     | \$394.86                  |      | 01/29/2021<br>15:31:55 EST |                     |